# **Comm**Biz User Guide

# Money Markets - deposits

This guide takes you through the process of depositing funds to your Cash Deposit Account (CDA) At Call Deposit through CommBiz Markets (Markets).

## Important

CDA deposits made in Markets by 4pm Sydney time will be processed on the same business day for same day
value. Deposits made after this time will be processed on the next business day with next business
day value.

### Login to CommBiz

1. Open your internet browser and go to www.commbiz.com.au, then login with your Login ID and password.

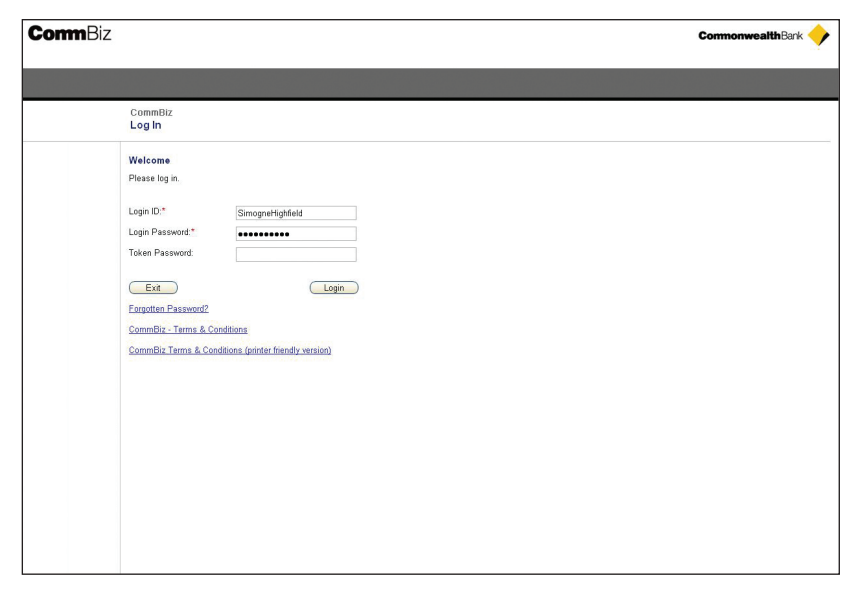

2. Select Markets from the top menu. The Money Market Deposit screen is displayed.

| CommBiz                                                                                                    |                                                                                   |                                                                                          | Print   Help   Ske Mer<br>CommonwealthBark                                                                                                    |
|----------------------------------------------------------------------------------------------------|-----------------------------------------------------------------------------------|------------------------------------------------------------------------------------------|----------------------------------------------------------------------------------------------------|
| Home Accounts                                                                                                    | Payables Mari                                                                     | kets File Transfer Functions Admin                                                       | Log off                                                                                                    |
| 6                                                                                                    | Money Market De                                                                   | posit                                                                                    | User ID; 100825871 User Name: Daisy Plower<br>Service ID; 100370038 Service Name: Cormikiz20080305                                                                                                    |
| Money Markets<br>Depont<br>Withdrawal<br>Fixed Term Geposit<br>Security Investity<br>Marking Instructions<br>Address Book<br>Authorisations<br>Required | Poposi Details<br>To Account<br>Product:<br>Source Of Funds:<br>Amount:<br>Canced | Valid as at 20 March 2008, 09:590 9 Sydn<br>© 2006 Commonwealth Bank of Australia, ABN 4 | article Control Control Contro |

- 3. Choose the CDA you wish to deposit to from the dropdown list.
- 4. If you are prompted to step up your authentication, simply enter your Login password and the unique digits created by the security token provided to you by the Bank, then click the **Login** button.

| ommB | Biz                                                  |                                                                 | CommonwealthBank |
|------|------------------------------------------------------|-----------------------------------------------------------------|------------------|
|      |                                                      |                                                                 |                  |
|      | CommBiz<br>Authentication                            |                                                                 |                  |
|      | Step Up Authentication<br>You are required to step u | n<br>your authentication. Please authenticate using your token. |                  |
|      | Login ID:<br>Login Password:*<br>One Time Password:* | SimogneHighfield                                                |                  |
|      | Cancel                                               | Login                                                           |                  |
|      |                                                      |                                                                 |                  |
|      |                                                      |                                                                 |                  |
|      |                                                      |                                                                 |                  |
|      |                                                      |                                                                 |                  |
|      |                                                      |                                                                 |                  |

5. You will be returned to the Money Market Deposit screen.

| CommBiz                    |                  |                                                                                                  | C                                                                          | Print   Help   Site Map      |
|----------------------------|------------------|--------------------------------------------------------------------------------------------------|----------------------------------------------------------------------------|------------------------------|
| Home Accounts              | Payables Mark    | ets File Transfer Functions Admin                                                                |                                                                            | Log off                      |
| 6                          | Money Market De  | posit                                                                                            | User ID: 100625871 User Name: Da<br>Service ID: 100370038 Service Name: Co | isy Flower<br>metkiz20080305 |
| Money Markets              | Dan asia Dataila |                                                                                                  |                                                                            |                              |
| Deposit                    | Deposit Details  |                                                                                                  |                                                                            |                              |
| Fixed Term Deposit         | To Account:      | Flower CDA 2   12345678                                                                          | (*)                                                                        |                              |
| Security Investment        | Product:         | At Call Deposit                                                                                  |                                                                            |                              |
| Maturity Instructions      | Source Of Funds: | CBA Branch or Other                                                                              | ×                                                                          |                              |
| Address Book               | Amount:          | 15000                                                                                            |                                                                            |                              |
| Authorisations<br>Required | -                |                                                                                                  |                                                                            |                              |
|                            | Cancel           |                                                                                                  | Request Rate                                                               |                              |
|                            |                  | Valid as at 28 March 2008, 10:15:31 Sydney<br>© 2006 Correceives alth Bank of Australia, ABM 48. | time.                                                                      |                              |

6. From the Source of Funds dropdown list, select the account the funds are to be withdrawn from. The options available in that list will depend on your existing settlement instructions with the Bank. We will automatically transfer the funds to your CDA if the funds are to be debited from a Commonwealth Bank (CBA) account. However, if you choose any other method, it is your responsibility to ensure that the Bank receives the funds on the value date of the transaction.

**Note:** Customers who deposit funds using **CBA Branch or other**, are given the option to settle using Real Time Gross Settlement (RTGS). Click on the RTGS tickbox if you wish to settle using RTGS. If you choose this option it is your responsibility to ensure that the funds are transferred to the designated CBA account via RTGS.

7. Enter the deposit amount in the Amount field.

- 8. Click the Request Rate button to proceed. If you do not wish to proceed, click the Cancel button.
- 9. The Deposit Details screen is displayed. You have a pre-set time to accept or reject your deposit request.

| CommBiz                                    |                  |                                         |                                                                        |                                                   | Print   Help   Site Mep CommonwealthBank               |
|--------------------------------------------|------------------|-----------------------------------------|------------------------------------------------------------------------|---------------------------------------------------|--------------------------------------------------------|
| Home Accounts                              | Payables Marke   | ts File Transfer Functio                | ons Admin                                                              |                                                   | Log off                                                |
| 6                                          | Money Market Dep | osit                                    |                                                                        | User ID: 100625871 Us<br>Service ID: 100370038 Se | ter Name: Daisy Flower<br>ervice Name: Commbiz20080305 |
| Money Markets<br>Deposit                   | Deposit Details  |                                         |                                                                        |                                                   |                                                        |
| Withdrawal                                 | To Account:      | Flower CDA 2   12345678                 |                                                                        | v v                                               |                                                        |
| Security Investment                        | Product:         | At Call Deposit                         |                                                                        |                                                   |                                                        |
| Maturity Instructions                      | Source Of Funds: | CBA Branch or Other                     |                                                                        | ~                                                 |                                                        |
| Address Book<br>Authorisations<br>Required | Amount:          | 15000                                   |                                                                        | Request Rate                                      |                                                        |
|                                            | 🦓 Rate           |                                         |                                                                        |                                                   | -                                                      |
|                                            | Value Date       |                                         | Amount                                                                 | Interest Rate                                     |                                                        |
|                                            | Reject Rate      |                                         | \$ 15,000.00                                                           | Accept Rate                                       |                                                        |
|                                            |                  | Valid as at 28 M<br>© 2006 Commonwealth | tarch 2008, 10:15:48 Sydney time.<br>Bank of Australia, ABN 49 123 123 | 124                                               |                                                        |

**Note:** If you do not click Accept Rate or Reject Rate within the pre-set time, your request will be cancelled.

#### **Confirmation Advice**

**10.** If you click **Accept Rate**, the Acknowledgement screen is displayed.

|                                                                                |                                                                                                    |                                                                                                    |                                                                                             |                                                                                                    |                                                                                                    | Commonwea                                                                                                    | lith Bank 🔶                                                                                                    |
|--------------------------------------------------------------------------------|----------------------------------------------------------------------------------------------------|----------------------------------------------------------------------------------------------------|---------------------------------------------------------------------------------------------|----------------------------------------------------------------------------------------------------|----------------------------------------------------------------------------------------------------|----------------------------------------------------------------------------------------------------|----------------------------------------------------------------------------------------------------|
| Payables Mark                                                                  | ets File Transfer                                                                                                    | Functions Admin                                                                                                    |                                                                                             |                                                                                                    |                                                                                                    |                                                                                                    | Log off                                                                                                    |
| Money Market De                                                                | posit                                                                                                    |                                                                                                    |                                                                                             | User ID: 100625871<br>Service ID: 100370038                                                                                                    | User Name<br>Service Name                                                                                                    | Daisy Flower<br>Commbiz20080305                                                                                                    |                                                                                                    |
| Acknowledgment<br>Reference Number:<br>Client Name:<br>Deposit to:<br>Product: | 51810<br>Flower CDA 2<br><b>12345678</b><br>At Call Deposit                                                                                                    |                                                                                                    |                                                                                             |                                                                                                    |                                                                                                    |                                                                                                    |                                                                                                    |
| Deposit Details Value Date 12/03/2008 Settlement Details                       | Trade Date<br>12/03/2008                                                                                                    | Amount<br>\$ 15,000.00                                                                                                    | Interest Rate<br>6,300                                                                      | Actual Balance<br>\$ 25,151,761.77                                                                                                    |                                                                                                    |                                                                                                    |                                                                                                    |
| OK                                                                             | count us_040 dusuduss for f                                                                                                    | ne amount \$15,000.00                                                                                                    | C                                                                                           | Print Confirmation                                                                                                    |                                                                                                    |                                                                                                    |                                                                                                    |
|                                                                                | Payables Market De<br>Acknowledgment<br>Reference Number:<br>Deposit To:<br>Product:<br>Deposit Details<br><u>Value Date</u><br>12/03/2008<br>Settlement Details<br>You must credit our ac | Payables     Market     Elle Transfer       Money Market Deposit     Acknowledgment       Reference Number:     51810       Citerin Nami:     Flower CDA 2       Deposit To:     12345678       Product:     Al Call Deposit       Deposit Details     12032008       Settlement Details     12032008       Your must credit our account 052040 00300023 for to | Market         Elle Transfer         Functions         Admin           Money Market Deposit | Payabes     Market     File Transfer     Functions     Admin       Money Market Deposit     Acknowledgment       Reference Number:     51910       Citerit Name:     Flower CDA 2       Deposit Reference Number:     12345678       Product:     At Call Deposit       Deposit Details     Nameunt       12032008     12032008       Settlement Details       You must credit our account 653040 0030023 for the amount \$15,000.00 | Payables         Markets         Eile Transfer         Functions         Admin           Money Market Deposit         Server D: 100:0007         Server D: 100:0007           Acknowledgment         Eile Transfer         Server D: 100:0007           Cettern Name:         S100         Citern Name:         Server D: 100:0007           Cettern Name:         Flower CDA2         Deposit         Server D: 100:0007           Deposit Details         Value Date         Actual Balance         Settement Details           You must credet our account DECMO 003000203 for the amount \$15,000.00         Get         Peint Confermation | Payables         Markets         File Transfer         Functions         Admin           Money Market Deposit         Served D.         Served D. <t< td=""><td>Payables       Market       Fel Transfer       Functions       Admin         Money Market Deposit       Server Dc       100/2001       User Admin       Server Dc       Deposit         Acknowldgment       Reference Number:       51010       Server Dc       Deposit       Server Dc       Deposit         Deposit Details       Value Date       At Call Deposit       Interest Rate       Actual Balance         1203/2008       1203/2008       \$15,000.00       6.390       \$25,151,761,777         Settlement Details       Volume def our account 605040 00000023 for the amount \$15,000.00       Print Confirmation         OK       Print Confirmation       Print Confirmation</td></t<> | Payables       Market       Fel Transfer       Functions       Admin         Money Market Deposit       Server Dc       100/2001       User Admin       Server Dc       Deposit         Acknowldgment       Reference Number:       51010       Server Dc       Deposit       Server Dc       Deposit         Deposit Details       Value Date       At Call Deposit       Interest Rate       Actual Balance         1203/2008       1203/2008       \$15,000.00       6.390       \$25,151,761,777         Settlement Details       Volume def our account 605040 00000023 for the amount \$15,000.00       Print Confirmation         OK       Print Confirmation       Print Confirmation |

- **11.** For a copy of the confirmation, click on the **Print Confirmation** button. You will be prompted to save a PDF copy on your computer or print it using your local printer.
- **12.** To complete your deposit, click the **OK** button.